## Instagramのはじめかた マニュアル

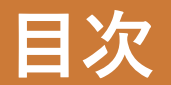

### ■スマートフォンの方はこちら

ステップ① インストール ・・・・・・・・・・・・・・・・・・・・・・ p3 ステップ② アカウント作成 ・・・・・・・・・・・・・・・・・・・ p7 ステップ③ KOBE C情報 公式アカウントのフォロー(登録) ・・・・ p19

### ■パソコンの方はこちら

ステップ① アカウント作成 ・・・・・・・・・・・・・・・・・・・・・ p24 ステップ② KOBE C情報 公式アカウントのフォロー(登録) ・・・・ p30

※お手持ちの端末やOS等により、画面表示が異なる場合があります。 ※本マニュアルは2020年3月時点のものです。Instagramの仕様変更等により、画面表示や操作内容が変更されることがあります。

#### 《スマートフォンの場合》

ステップ① インストール

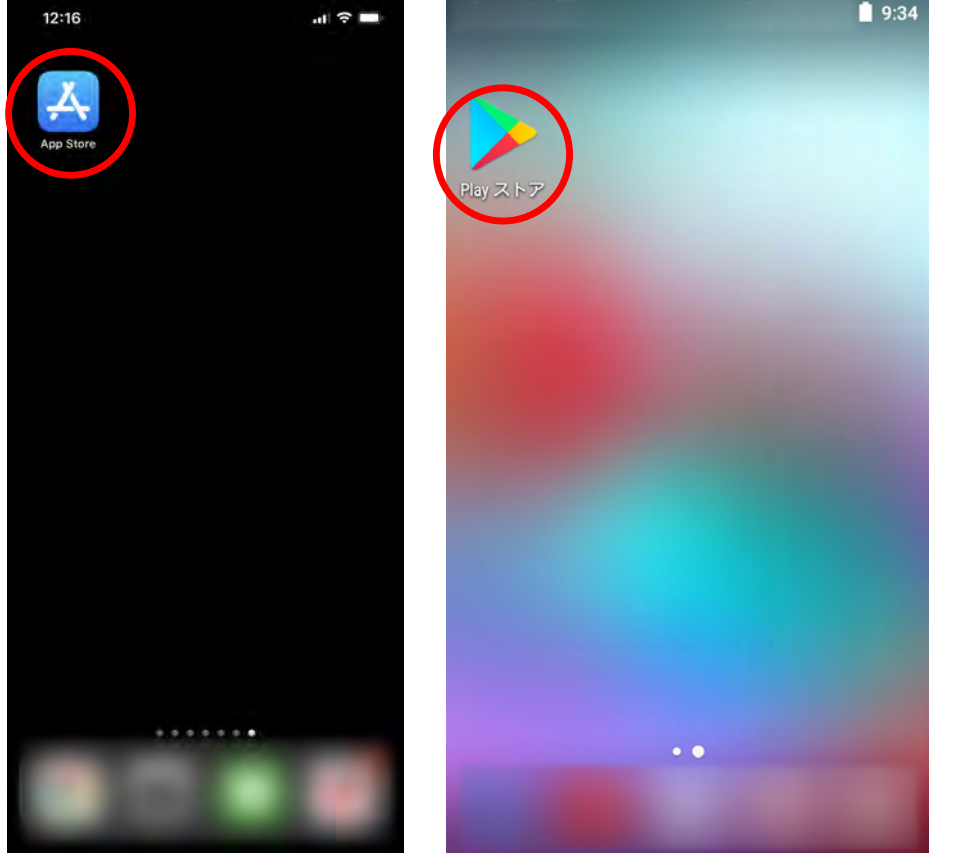

 (iPhoneの場合)
 ホーム画面から、App Storeを 開きます。

 (Androidの場合)
 ホーム画面から、Google Play
 ストアを開きます。

iPhone

#### 《スマートフォンの場合》

ステップ① インストール

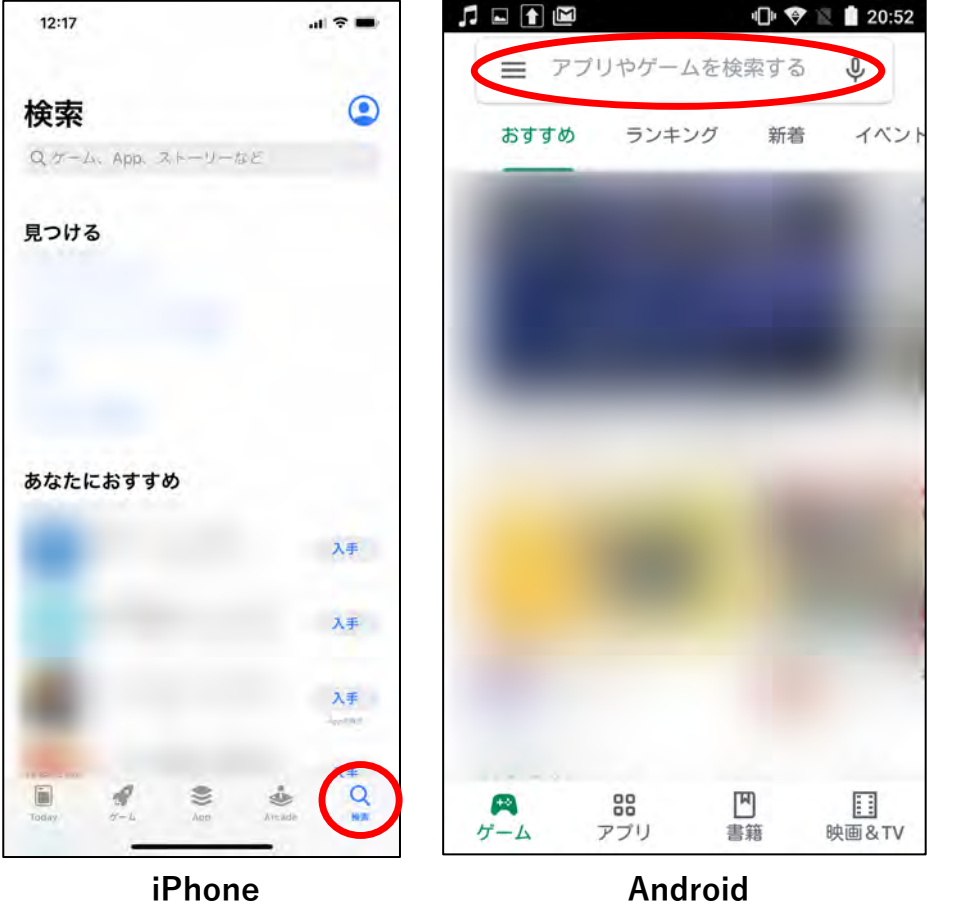

2. (iPhoneの場合) **Q**のアイコンをタップします。 (Androidの場合) 検索窓をタップします。

iPhone

#### 《スマートフォンの場合》

ステップ① インストール

| 12:17     |                 |       | •      | .  ? ■)       |
|-----------|-----------------|-------|--------|---------------|
| <b>検索</b> | И. Арр.         | ストーリー | など     | •             |
| 見つけ       | 3               |       |        |               |
| あなた       | におすす            | ø     |        | 入手            |
|           |                 |       |        | 入手            |
|           |                 |       |        | 入手            |
| Today.    | <b>A</b><br>7-1 | Aer   | Artade | 入手<br>Q<br>N# |

3. 検索窓に、「Instagram」と入力します。
 \*以降は、iPhoneの画面で説明しますが、基本的な流れ

はAndroidも同様です。

#### 《スマートフォンの場合》

ステップ① インストール

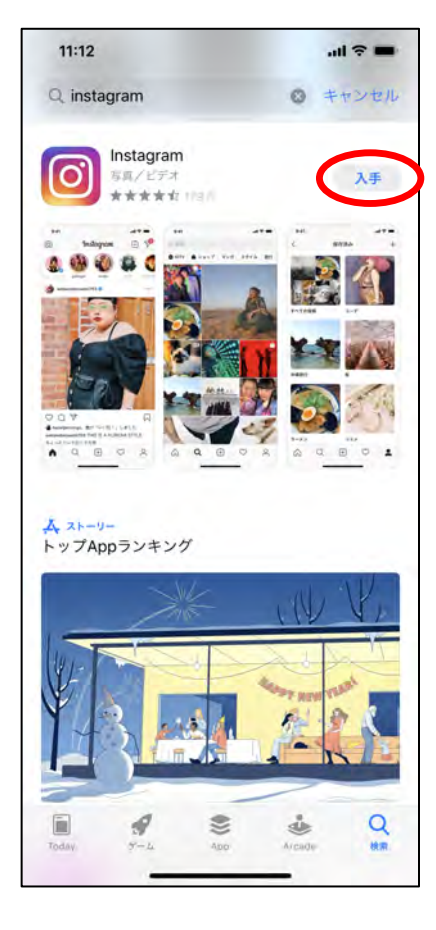

Instagramのアプリが表示されるので、
 「入手」(Androidの場合は「インストール」)をタップします。

#### 《スマートフォンの場合》

### ステップ② アカウント作成

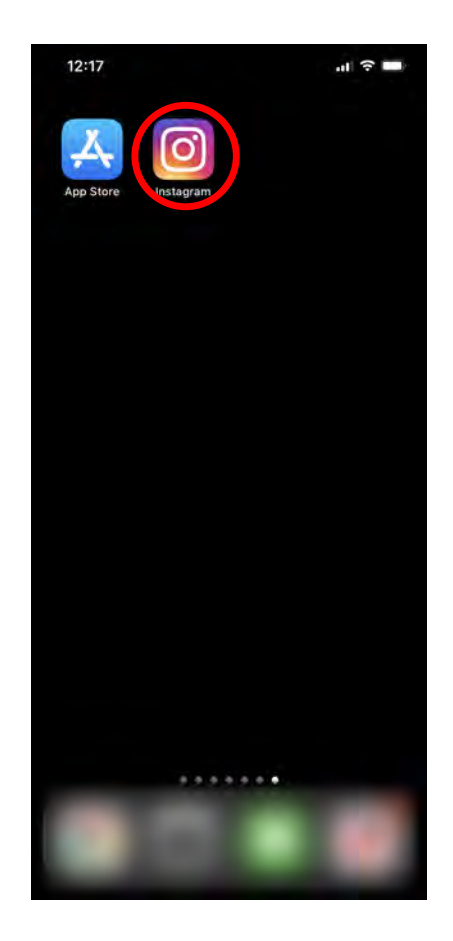

1. ホーム画面にInstagramアプリがイン ストールされるので、開きます。

#### 《スマートフォンの場合》

### ステップ② アカウント作成

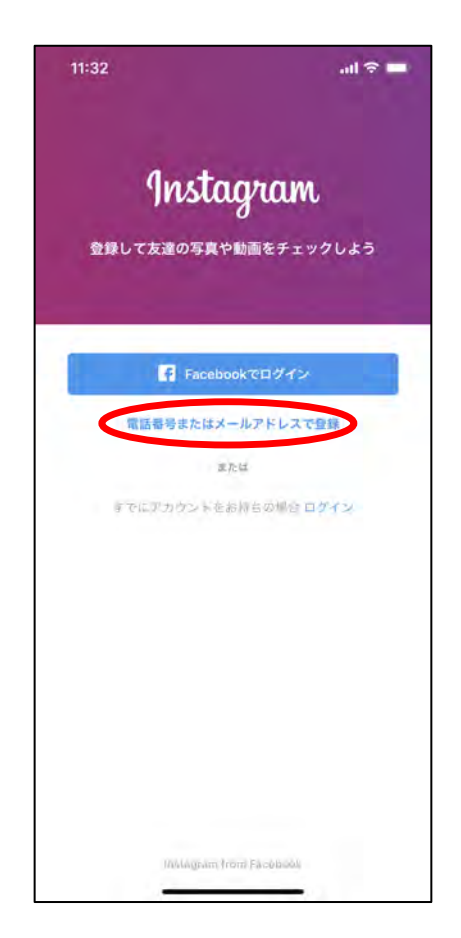

2. 「電話番号またはメールアドレスで
 登録」をタップします。

#### 《スマートフォンの場合》

### ステップ② アカウント作成

| 電話番                        | 号                                | x—ll                         |
|----------------------------|----------------------------------|------------------------------|
| JP OL                      |                                  |                              |
| 2                          |                                  | 5                            |
| -neta gramov               | NUMBER AND A LOCATE              | 2010240                      |
|                            |                                  |                              |
|                            |                                  |                              |
|                            |                                  |                              |
|                            |                                  |                              |
|                            |                                  |                              |
|                            |                                  |                              |
|                            |                                  |                              |
| 1                          | 2<br>^85                         | 3                            |
| 1                          | 2<br>^8c<br>5                    | 3<br>DEF<br>6                |
| 1<br>4<br>сні              | 2<br>"86<br>5<br>5<br>1×L        | 3<br>DEF<br>6<br>MND         |
| 1<br>4<br>биі<br>7<br>раяб | 2<br>ABG<br>5<br>JXL<br>8<br>TUV | 3<br>БЕР<br>МНО<br>9<br>ЖХУ2 |

# 電話番号または、メールアドレスを 入力し、「次へ」をタップします。

(認証コードが必要になる場合があります。SMSまたは メールで通知される数字を入力してください)

#### 《スマートフォンの場合》

### ステップ② アカウント作成

|     | 名      | 名前を追加                            | D       |  |
|-----|--------|----------------------------------|---------|--|
| -84 | を追加する。 | 6, 3, 10, 10, 10, 10<br>60 x 1 1 | TERMINA |  |
| <   |        | _                                | $\geq$  |  |
|     |        | <b>2</b> 14                      |         |  |
|     |        |                                  |         |  |
|     |        |                                  |         |  |
|     |        |                                  |         |  |
|     |        |                                  |         |  |
|     |        |                                  |         |  |
|     |        |                                  |         |  |
|     |        |                                  |         |  |
|     |        |                                  |         |  |
|     |        | S> 100164                        | 0 0742  |  |

### 4. 任意の名前を入力し、「次へ」を タップします。

#### 《スマートフォンの場合》

### ステップ② アカウント作成

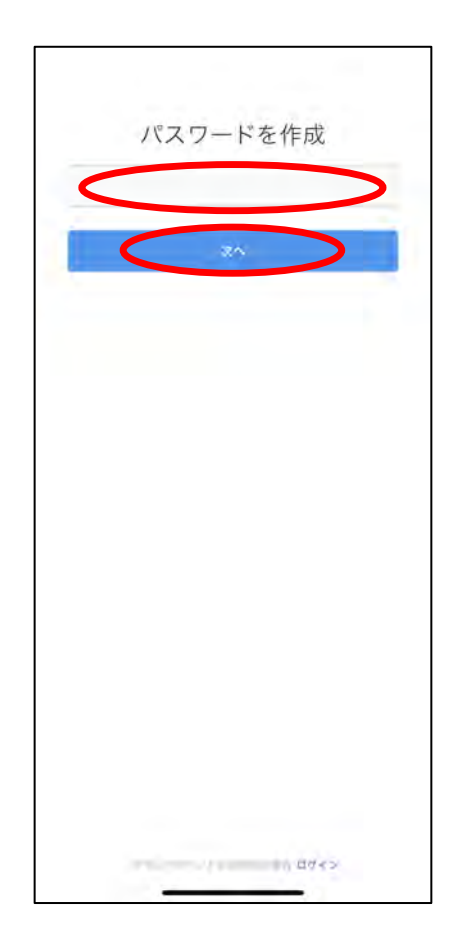

# 5. 任意のパスワードを設定し、「次

へ」をタップします。

#### 《スマートフォンの場合》

### ステップ② アカウント作成

| 9                                                           | ili                                      | 39                                                     |
|-------------------------------------------------------------|------------------------------------------|--------------------------------------------------------|
| 誕生日を追                                                       | 動し                                       | てください                                                  |
| 公開プロフィー                                                     | -ルには表示                                   | 示されません。                                                |
| 为属生日冬                                                       | хло со                                   | たたく理由                                                  |
|                                                             |                                          |                                                        |
|                                                             |                                          |                                                        |
|                                                             |                                          |                                                        |
|                                                             |                                          |                                                        |
|                                                             |                                          |                                                        |
|                                                             |                                          |                                                        |
|                                                             |                                          |                                                        |
|                                                             |                                          |                                                        |
| 100310-+C32979                                              |                                          | ets. autorenad                                         |
| ningues establish                                           | No. Con I                                | egs, autorense                                         |
|                                                             | 20                                       | ***. ******                                            |
|                                                             | an an an an an an an an an an an an an a |                                                        |
| 1962/F                                                      | 200                                      |                                                        |
| 1962年<br>1983年                                              | <b>次へ</b><br>4月<br>5月                    | 13E<br>14B                                             |
| 1962年<br>1983年<br>1984年                                     | xxx<br>4月<br>5月<br>6月                    | -0-, -0-2-0-0-0-0<br>13日<br>14日<br>15日                 |
| 1962年<br>1962年<br>1983年<br>1984年<br>1985年                   | 2014年<br>4月<br>5月<br>6月<br>7月            | ada, avezararara<br>13日<br>14日<br>15日<br>16日           |
| 1962年<br>1962年<br>1983年<br>1983年<br>1985年<br>1985年<br>1986年 | ***<br>4月<br>5月<br>6月<br>7月<br>8月        | ada, aucontrata<br>13日<br>14日<br>15日<br>16日<br>170     |
| 1982年<br>1982年<br>1983年<br>1988年<br>1985年<br>1985年<br>1985年 | ·<br>本月<br>5月<br>6月<br>7月<br>8月          | ada, a Williamana a<br>h3日<br>14日<br>15日<br>16日<br>17月 |

6. 誕生日を入力し、「次へ」をタップ します。

#### 《スマートフォンの場合》

### ステップ② アカウント作成

| 11:34                  |                                                          | al 🗢 🗖                 |
|------------------------|----------------------------------------------------------|------------------------|
| Instag                 | gramへよう                                                  | こそ、                    |
| 고려미-학장시키<br>-구-        | 6月づけて、東京も5<br>                                           | イエアムよう。 ユーザ<br>「月ます。   |
|                        | ж».                                                      |                        |
|                        | ユーザーネームを愛                                                |                        |
|                        |                                                          |                        |
|                        |                                                          |                        |
|                        |                                                          |                        |
|                        |                                                          |                        |
|                        |                                                          |                        |
|                        |                                                          |                        |
|                        |                                                          |                        |
|                        |                                                          |                        |
|                        |                                                          |                        |
|                        |                                                          |                        |
| nilitt h≂£rs<br>− Cool | ing bog samtu fiji Mili Mili<br>Klock V Sr- Kanji Ti o 4 | テータに開算る例以上・<br>90とします」 |

- 7. 「次へ」をタップします。
  - (ユーザーネームは後から変更できます)

#### 《スマートフォンの場合》

### ステップ② アカウント作成

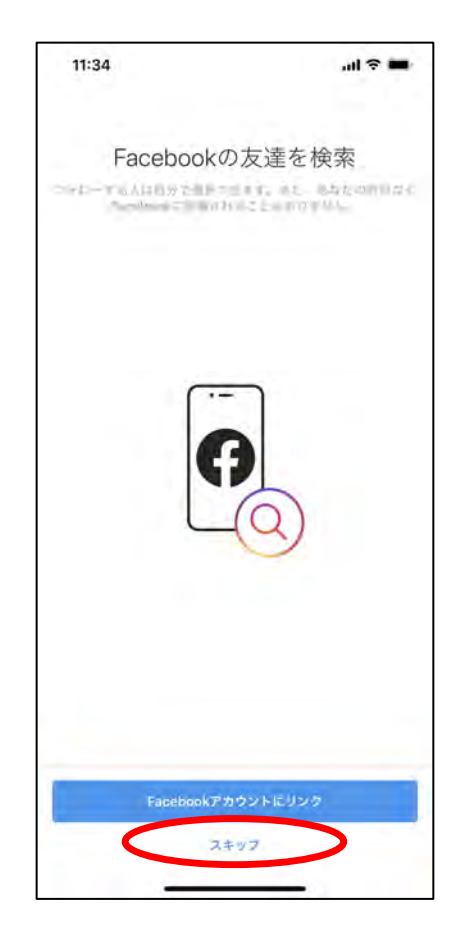

### 8. 「スキップ」をタップします。

#### 《スマートフォンの場合》

### ステップ② アカウント作成

| 11:34                                                           |                                                   | ul ≎ ■  |
|-----------------------------------------------------------------|---------------------------------------------------|---------|
| Inslagramを利用                                                    | 連絡先を検索<br>#L=CLASUATE + 1 + 2 L = 1<br># # TOWN S | *:1-#&/ |
|                                                                 |                                                   |         |
| to sui arriv<br>u≥> <u< td=""><td></td><td>BL&lt;4265</td></u<> |                                                   | BL<4265 |
| <                                                               | 2165526937<br>スキップ                                | >       |

### 9. 「スキップ」をタップします。

#### 《スマートフォンの場合》

### ステップ② アカウント作成

| 11:34  | all * •  |
|--------|----------|
| プロフィール | ∠写真を追加   |
|        |          |
| (C     | )        |
| $\sim$ | $\oplus$ |
|        |          |
|        |          |
|        | 調力ロ      |

### 10. 「スキップ」をタップします。

#### 《スマートフォンの場合》

### ステップ② アカウント作成

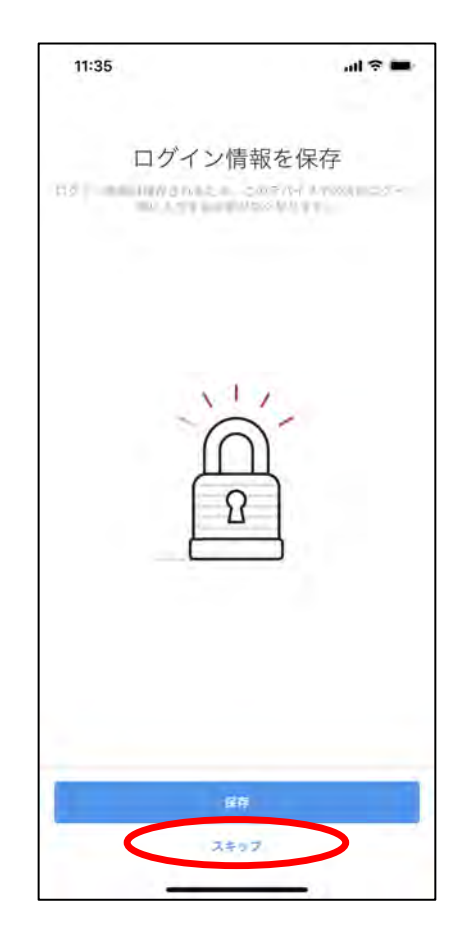

### 11. 「スキップ」をタップします。

#### 《スマートフォンの場合》

### ステップ② アカウント作成

| 15:34                                          | all 🗢 🔳                                         |
|------------------------------------------------|-------------------------------------------------|
|                                                | =                                               |
| 0<br>投稿                                        | 0 0<br>7x07- 7x0-4                              |
| 70                                             | フィールを編集                                         |
| Ħ                                              | Q                                               |
| イ果モ                                            | 動画でンエア<br>270                                   |
|                                                | CARGO CONTRACTOR                                |
| SAPA                                           | 画をシェアしよう                                        |
| プロフィール情報を入力                                    | 画をシェアしよう<br>I                                   |
| プロフィール情報を入力<br>)はま7                            |                                                 |
| プロフィール情報を入力<br>います<br>プロフィール写真を追<br>プロフィール写真を追 | <ul> <li></li></ul>                             |
| プロフィール情報を入力<br>います<br>プロフィール写真を追<br>プロフィール写真を追 | <ul> <li></li></ul>                             |
| プロフィール情報を入力<br>いて<br>プロフィール写真を追<br>プロフィール写真を追  | 画をシェアしよう<br>()<br>自己紹介を追加<br>自己紹介を追加<br>自己紹介を追加 |
| プロフィール情報を入力<br>でで、<br>プロフィール写真を通<br>マロフィール写真を通 | 画をシェアしよう<br>加<br>自己紹介を通加<br>自己紹介を通加<br>自己紹介を通加  |

#### 12. アカウント作成ができました。

#### 《スマートフォンの場合》

### ステップ③ KOBE C情報 公式アカウントのフォロー(登録)

| 15:34          | al≎∎                      |
|----------------|---------------------------|
|                | =                         |
| 0<br>股限        | <b>0 0</b><br>フォロワー フォロー中 |
| 7074-          | ールを編集                     |
| Ħ              | Ø                         |
| - 170 - 54 と新聞 | ヨック ノエン                   |
| 与其仲能画を         | 917625                    |
| プロフィール情報を入力    |                           |
| (2)            |                           |
| プロフィール写真を追加    | 自己紹介を追加                   |
| 写真を追加          | 自己紹介を追加                   |
|                |                           |
|                |                           |
|                | a ma                      |

1. Instagramを開き、 Q のアイコンを タップします。

《スマートフォンの場合》

### ステップ③ KOBE C情報 公式アカウントのフォロー(登録)

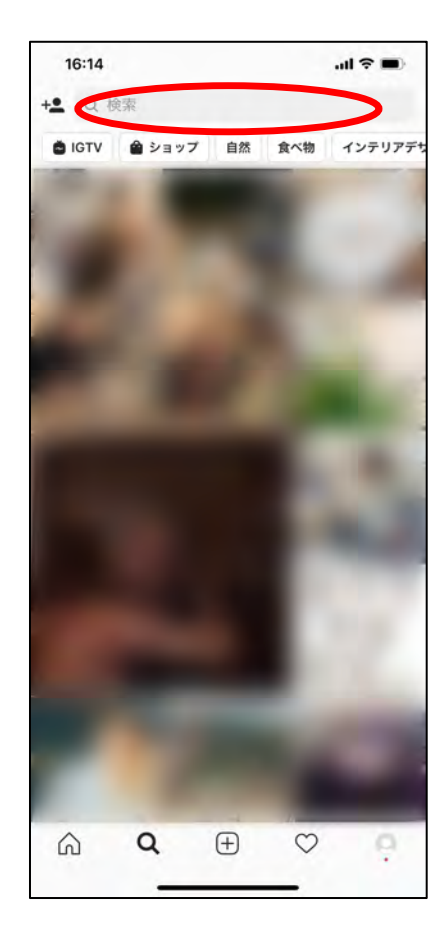

2. 「kobecjoho」と入力します。

### ステップ③ KOBE C情報 公式アカウントのフォロー(登録)

|                    |                             |                   |                            | an 40 - |
|--------------------|-----------------------------|-------------------|----------------------------|---------|
| kob                | ecjoho                      |                   | 3                          | キャンセル   |
| 上位検索結              | 果 7203                      | 2F                | 92                         | スポット    |
|                    |                             |                   |                            |         |
|                    |                             |                   |                            |         |
| ☆123               | @#/&_                       | ABC               | DEF                        |         |
| ☆123<br>ABC        | @#/&_<br>GHI                | ABC               | DEF                        | (图) 空白  |
| ☆123<br>ABC        | @#/&_<br>GHI<br>PQRS        | ABC<br>JKL<br>TUV | DEF<br>MNO<br>WXYZ         |         |
| ☆123<br>ABC<br>あいう | @#/&_<br>GHI<br>PQRS<br>a/A | ABC<br>JKL<br>TUV | DEF<br>MNO<br>WXY2<br>.,?! |         |

 KOBE C情報」の公式アカウントが 表示されるので、タップします。

《スマートフォンの場合》

### ステップ③ KOBE C情報 公式アカウントのフォロー(登録)

| <                                                   |                                    | kobecjol | ho               |                | ••••          |
|-----------------------------------------------------|------------------------------------|----------|------------------|----------------|---------------|
| KOBECIM                                             | 段和                                 | ≅ 7⊀     | <b>D</b> 7-      | 7*0-4          | a.            |
| KOBE C情報<br>注示・エンター<br>神戸およびその<br>酸の情報を発信<br>衝文化の街、 | ーディメン<br>の近郊の芸<br>信する「KO<br>神戸を満喫」 | #        | する多種<br>の公式<br>? | 多様なイベ<br>アカウント | ントや施<br>です。 翌 |
| フォローマ                                               | 13                                 | メッセージ    | v                | ×-,            | IL            |
|                                                     |                                    |          |                  |                |               |
|                                                     |                                    |          |                  |                |               |
|                                                     |                                    |          |                  |                |               |
|                                                     |                                    |          |                  |                |               |
|                                                     |                                    |          |                  |                |               |
|                                                     |                                    |          |                  |                |               |
|                                                     |                                    |          |                  |                |               |
|                                                     |                                    |          |                  |                |               |
|                                                     | q                                  | Ŧ        | 0                | Ø              |               |

#### 4. 「フォローする」をタップします。

《スマートフォンの場合》

### ステップ③ KOBE C情報 公式アカウントのフォロー(登録)

|                                                                |                                      |                                     |                          |              | an v         | -          |
|----------------------------------------------------------------|--------------------------------------|-------------------------------------|--------------------------|--------------|--------------|------------|
| <                                                              |                                      | kol                                 | becjoho                  |              |              |            |
| KOBECI                                                         |                                      | 投稿                                  | フォロワ                     | - 7          | ≠ □ – Φ      |            |
| KOBE C情報<br>注示・エンタ<br>神戸およびそ<br>酸の情報を発<br>術文化の街、<br>www.kobe-l | ーライ<br>の近郊<br>信する<br>神戸を;<br>bunka.j | ×ント<br>の芸術文<br>「KOBE<br>満喫しま<br>p/c | 化に関する<br>C 情報』の2<br>せんか? | 多種多様<br>公式アカ | なイベン<br>ウントで | トや施<br>す。芸 |
| 770-                                                           | <b>#</b> ~                           | ×                                   | ッセージ                     |              | メール          |            |
|                                                                |                                      |                                     |                          |              |              |            |
|                                                                |                                      |                                     |                          |              |              |            |

5. KOBE C情報 公式アカウントのフォ ローができました。

《パソコンの場合》

ステップ① アカウント作成

Instagramのはじめかた

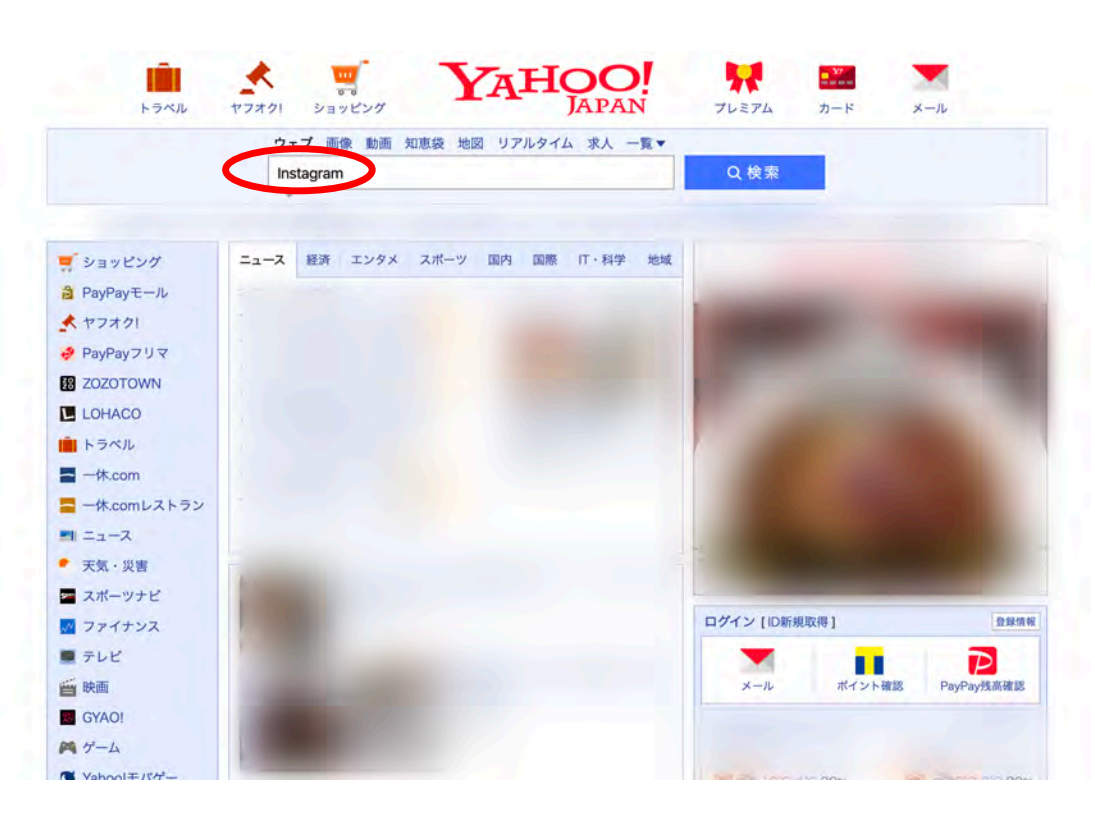

- 1. YahooやGoogle等の検索サイ
  - トで「Instagram」を検索しま す。

#### 《パソコンの場合》

### ステップ① アカウント作成

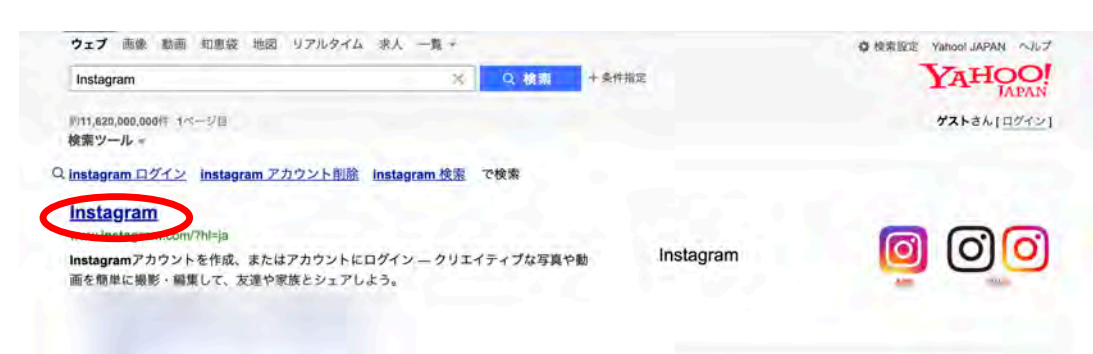

#### Instagram - Google Play のアプリ play.googla.com/store/apps/details?id...instagram...hl...- キャッシュ \*\*\*\*\*\* 評価: 4.5 - 94,948.071件のレビュー 2020年2月19日 - Instagram (インスタグラム) では、スマホで撮った写真や動画を簡単

2020年2月19日 Instagram(インスダクフム)では、スマホで強った与員で範囲を簡単 に友達とシェアできます。さらに、気になる場所を検索したり、好きな客者人やブランド をフォローしたり、いま興味・関心のある話題についても楽しみ方が広がります。

#### 「Instagram」をApp Storeで

apps.apple.com/jp/app/instagram/id389801252 - キャッシュ \*\*\*\*\*\*\* 評価 4.5 - 1,774,757件のレビュー

2020年2月24日 · 「Instagram」のレビューをチェック、カスタマー評価を比較、スクリ ーンショットと詳細情報を確認することができます。「Instagram」をダウンロードしてIP hone、iPad、iPod touch でお楽しみください。

#### w Wikipedia

Instagramとは、Facebook, Incが提供している無料の写真共有ア プリケーション。略して「insta」と呼ばれることもある。 Facebook, Inc... - Wikipedia 受賞: ショーティー・アワード アプリ部門

#### 他の人はこちらも検索

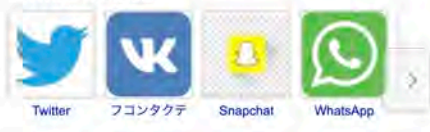

#### 2. 検索結果に表示された

Instagramのホームページをク リックします。

#### 《パソコンの場合》

## ステップ① アカウント作成

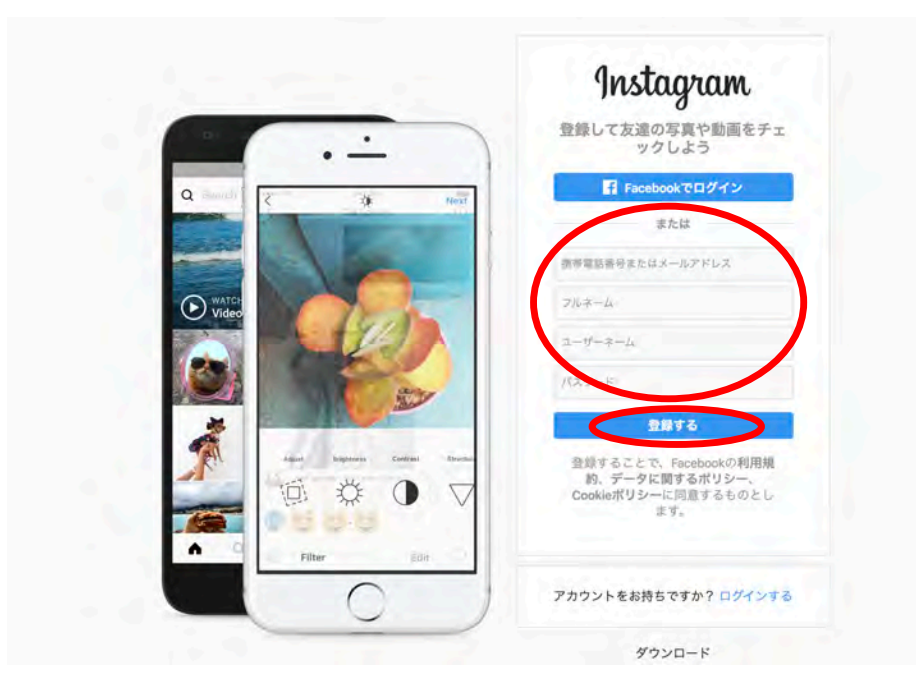

 3.携帯電話番号またはメールア ドレス、氏名、任意のユー ザーネーム(英数字)、任意 のパスワード(英数字)を入 力し、「登録する」をクリッ クします。

#### 《パソコンの場合》

## ステップ① アカウント作成

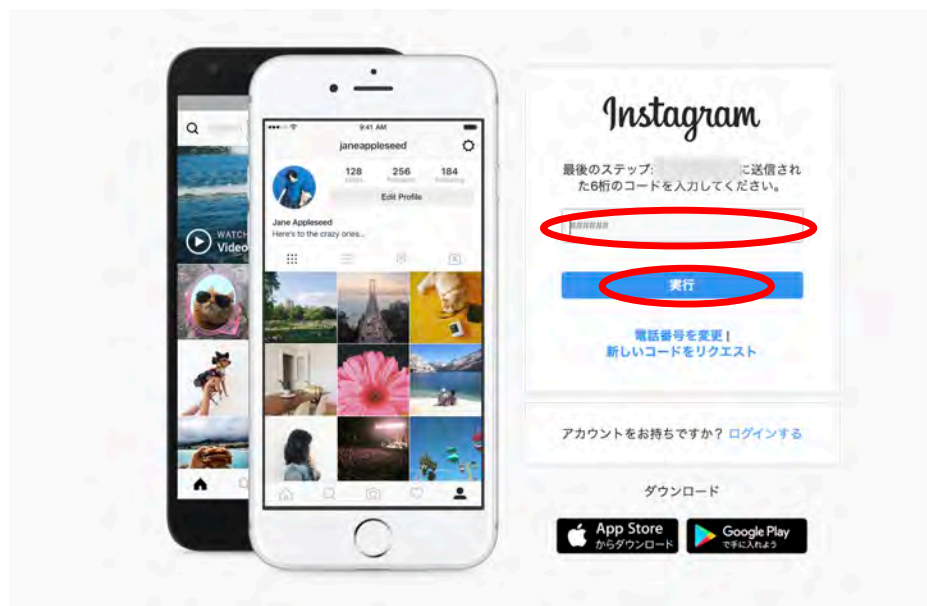

 認証コードが必要になる場合 があります。スマートフォン のSMSまたはメールで通知さ れる数字を入力し、「実行」 をクリックします。

#### 《パソコンの場合》

### ステップ① アカウント作成

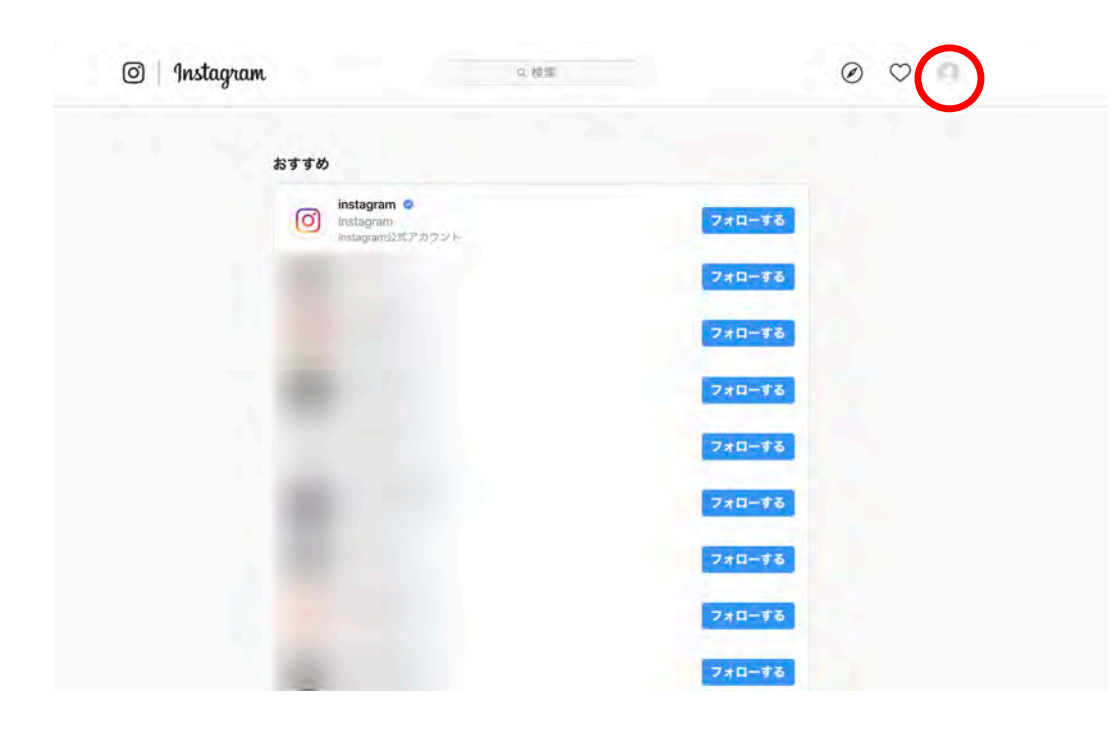

# 5. 右上の人型のアイコンをク

リックします。

#### 《パソコンの場合》

### ステップ① アカウント作成

| 🖸   Instagram                                                                                                    | 0.校園                                                       |                                                                  | 000 |
|----------------------------------------------------------------------------------------------------|------------------------------------------------------------|------------------------------------------------------------------|-----|
| 0                                                                                                    | フロ<br>投稿NaN件 フォロワーN                                        | フィールを編集 🚫<br>NaN人 フォロー中NaN人                                      |     |
| ■ 校毎<br>スタート                                                                                                    |                                                            | ◎ <i>すび</i> 付けされている人                                             |     |
| Facebookの友達を検索<br>Pacebookの友達を検索<br>スキローする人は自分で選択できま<br>す。また、アカワントをリンクして<br>も、毎なたの許可なくFacebookに<br>投爆されることはなりません。 | 電話番号を追加 電話番号を追加 電話番号を追加すると、パスワードのりせットや安達の検索などに使用することができます。 | ()<br>プロフィール写真を追加<br>友強に開単に見つけてもらえるよ<br>う、プロフィール写真を追加してく<br>ださい。 |     |
| Facebookアカウントにリング                                                                                                 | 電話番号左追加                                                    | フロフィール写真を追加                                                      |     |

### 6. アカウントが作成できました。

### ステップ② KOBE C情報 公式アカウントのフォロー(登録)

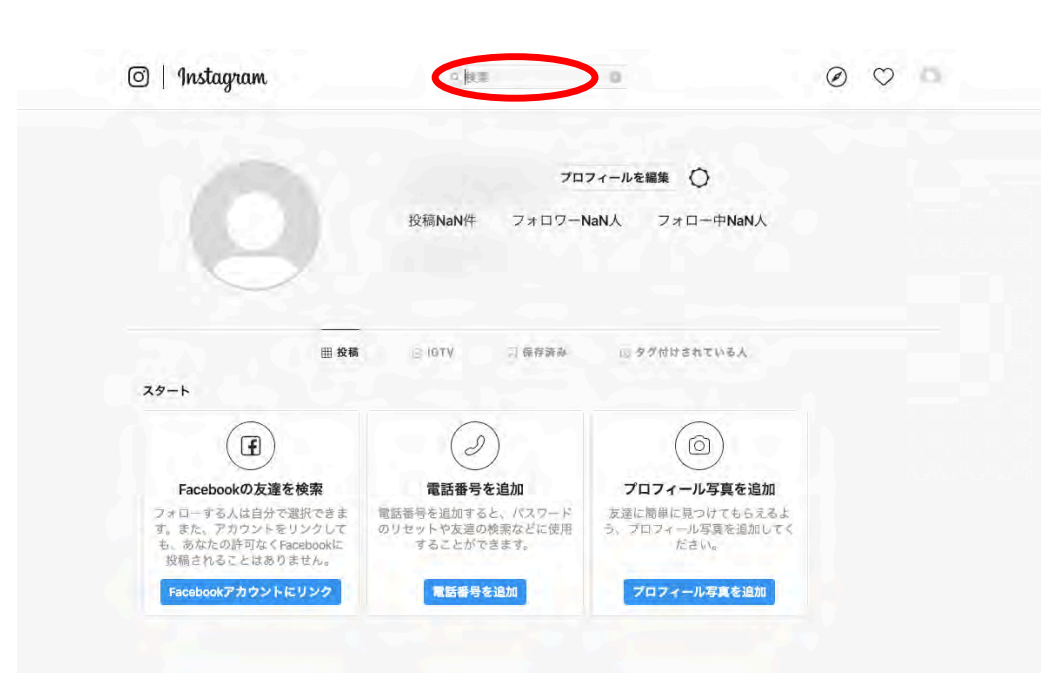

1. 上部の検索窓に、

「kobecjoho」と入力します。

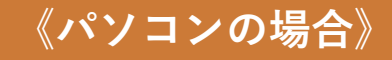

ステップ② KOBE C情報 公式アカウントのフォロー(登録)

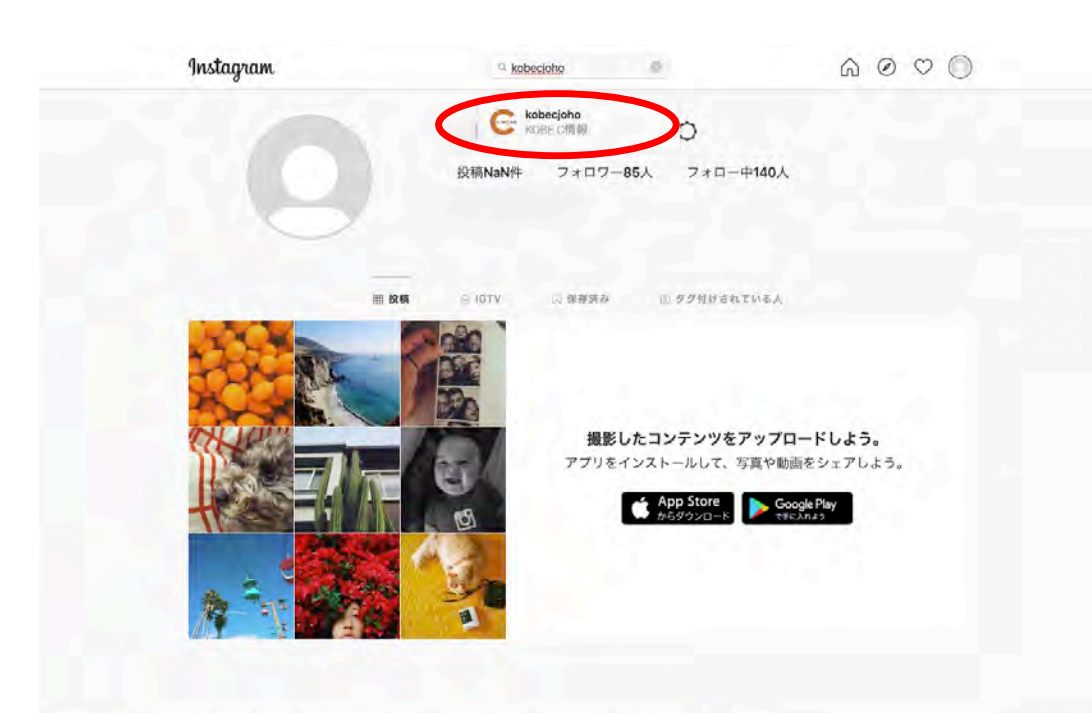

2. KOBE C情報のアカウントが表 示されるので、クリックしま す。

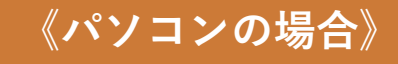

#### 《パソコンの場合》

### ステップ② KOBE C情報 公式アカウントのフォロー(登録)

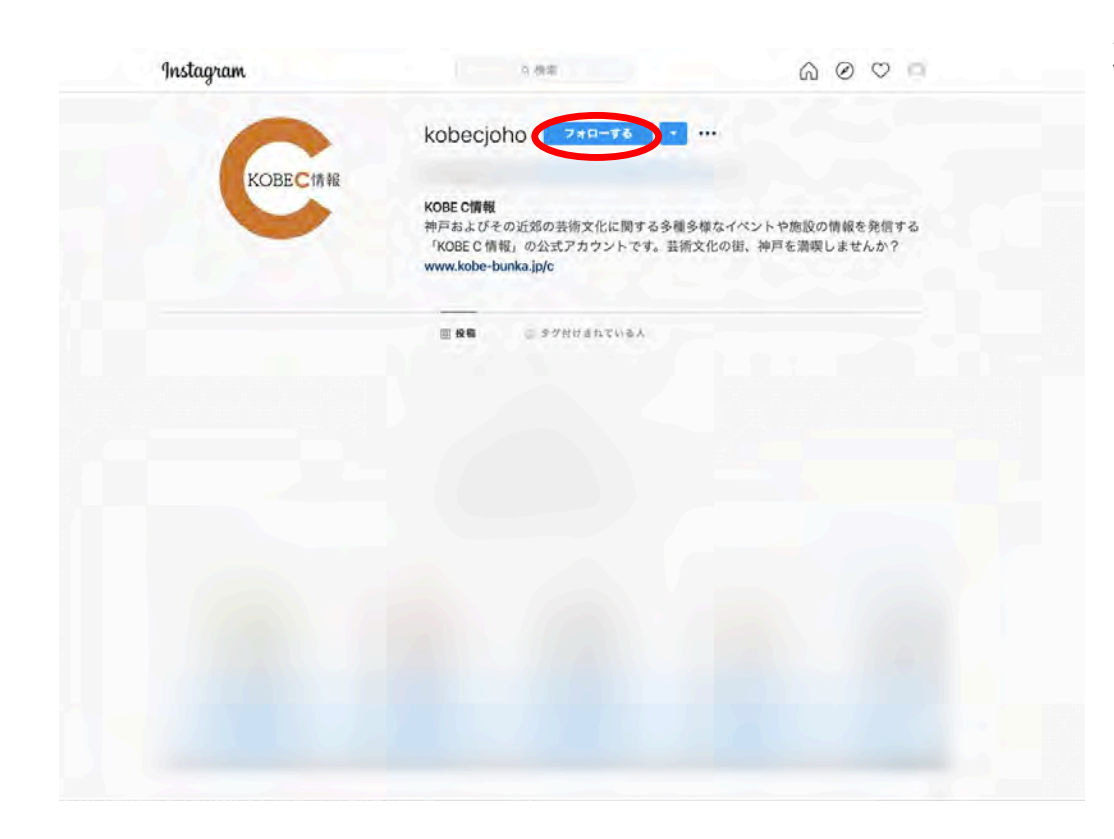

3. KOBE C情報のアカウントの ページが表示されます。 「フォローする」のボタンを クリックします。

### 33

# Instagramのはじめかた

### ステップ② KOBE C情報 公式アカウントのフォロー(登録)

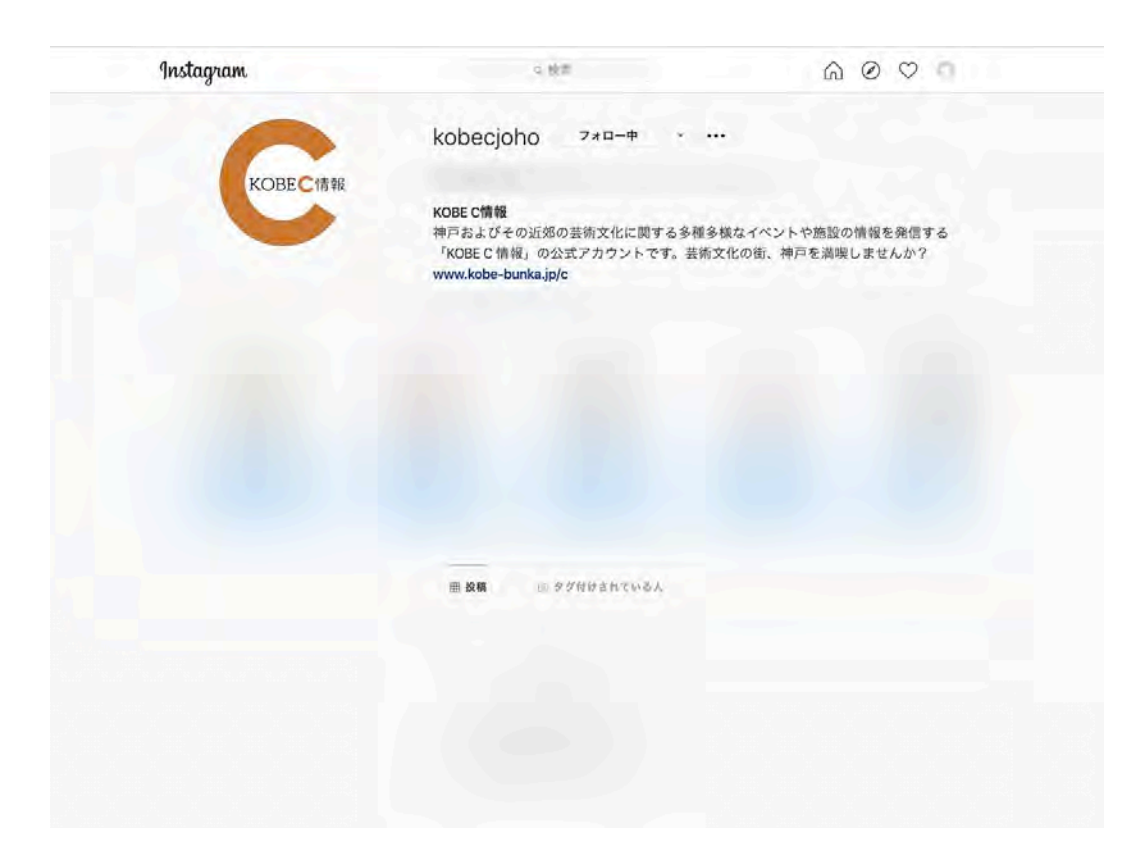

#### 4. KOBE C情報のフォローができ

ました。

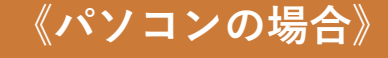